# ••• verifone

https://verifone.cloud/docs/oakos/writing-application/machine-telemetry/telemetry Updated: 20-Oct-2020

# Telemetry

This tutorial shows how to capture telemetry using the example application.

The next tutorial goes into <u>InfluxDB</u>. After that, we have a tutorial that shows how to visualize your metrics with <u>Grafana</u>.

#### **Tutorial Requirements**

You will need to set up an InfluxDB database to continue.

#### **Provider Security Requirements**

In order to secure sending your logs, you will need to clone and customize component-telegraf to add your organization security credentials.

### Clone the component-telegraf repository

Clone component-telegraf

git clone https://github.com/OakLabsInc/component-telegraf

You will need to customize the **Dockerfile** and set the environment variables to match your organization setting.

## Install the example application and configure Telegraf

First, install the example application and Telegraf.

Use your organizations InfluxDB host in the Oak Platform API call.

Oak Platform (API): Install

#### NOTE

 $\label{eq:loss_loss} \texttt{INFLUXDB}_\texttt{HOST} \mbox{ expects the port in the URI- { {dockerHub} } will be your private organization repository.}$ 

Once this package is installed, metrics will be sent to your InfluxDB server.